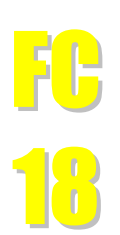

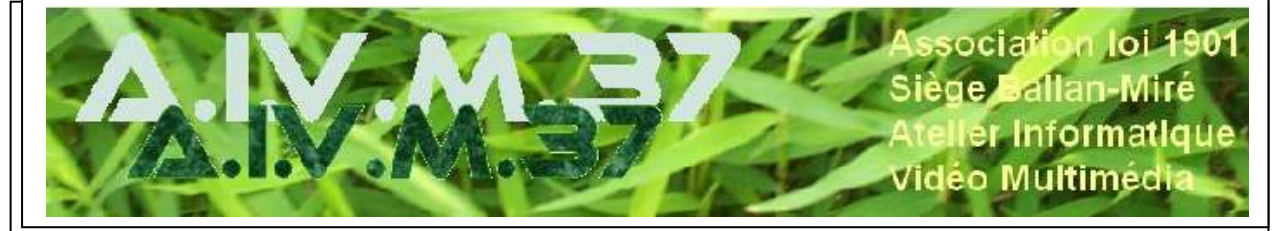

## MAJ le 17/10/2022 Maintenace

# Maintenace

#### Présentation du problème

Windows propose toute une batterie d'outils qui permettent de régler, entretenir, protéger ou réparer le PC sur lequel le système est installé.

Ces outils ne remplacent pas tous les outils de maintenance que nous avons l'habitude d'utiliser mais permettent une première approche pour la surveillance, l'entretien et la protection du PC

#### Sommaire

| 1 | La gestion du démarrage de l'ordinateur                        | 2   |
|---|----------------------------------------------------------------|-----|
| 2 | La préservation de la confidentialité                          | 3   |
| 3 | Les outils de vérification de l'état de l'ordinateur           | 6   |
| 4 | La suppression des fichiers inutiles par Windows               | 7   |
| 5 | La fonction de stockage et le nettoyage programmé du stockage. | .10 |

## 1 La gestion du démarrage de l'ordinateur

Si on constate un démarrage très long, c'est que des applications se lancent en même temps que le système d'exploitation. Pour les désactiver : partir du Gestionnaire des tâches.

(Source : 01 net, septembre, octobre 2022)

| Soit :                              |                                                    |
|-------------------------------------|----------------------------------------------------|
| 1 : CTRL+Maj+Echap du clavier       | Barres d'outils                                    |
| 2 : Clic droit dans la barre des    | Ajuster la date/l'heure                            |
| Tâches dans un endroit vide et cli- | Personnaliser les icônes de notification           |
| quer sur Gestionnaire des tâches    |                                                    |
|                                     | Rechercher >                                       |
|                                     | Actualités et champs d'intérêt                     |
|                                     | ✓ Afficher le bouton Cortana                       |
|                                     | ✓ Afficher le bouton Applications actives          |
|                                     | Afficher les contacts sur la barre des tâches      |
|                                     | ✓ Afficher le bouton Espace de travail Windows Ink |
|                                     | Afficher le bouton clavier tactile                 |
|                                     | Cascade                                            |
|                                     | Afficher les fenêtres empilées                     |
|                                     | Afficher les fenêtres côte à côte                  |
|                                     | Afficher le Bureau                                 |
|                                     | Gestionnaire des tâches                            |
|                                     | ✓ Verrouiller la barre des tâches                  |
|                                     | Paramètres de la barre des tâches                  |
|                                     | 16:41 16:41 16:41 16:41 16:41                      |

Dans Gestionnaire des tâches, cliquer sur l'onglet Démarrage, cliquer sur les applications qui ne sont pas utiles au démarrage et dans le dérouleur choisir : Désactiver

|         | ^                  |             | for a second                   |                    | -         |            |
|---------|--------------------|-------------|--------------------------------|--------------------|-----------|------------|
| om<br>C | ortana             |             | Microsoft Corporation          |                    | Désactivé | Aucun      |
|         | aseUS Tode         | A 1-        |                                | relopment Co., Ltd | Activé    | Non mesuré |
| 🔁 E     | pson Printe        | esactiver   | acement du fichier             | -                  | Désactivé | Aucun      |
| 🔊 El    | PSON Stati R       | echerche en | ligne                          | ON                 | Activé    | Non mesuré |
| h h     | ubiC Pi            | ropriétés   |                                | J                  | Désactivé | Aucun      |
| 🔀 In    | ntel® Connect Cer  | nter Dash   | Intel <sup>®</sup> Corporation |                    | Activé    | Non mesuré |
|         | IcAfee Security Sc | anner Sc    | McAfee, LLC                    |                    | Activé    | Non mesuré |
| N       | lobile connecté    | N           | Microsoft Corporation          |                    | Désactivé | Aucun      |
| SI      | kype               |             | Skype                          |                    | Désactivé | Aucun      |
| ψw      | Vindows Security r | otificatio  | Microsoft Corporation          |                    | Activé    | Non mesuré |

# 2 La préservation de la confidentialité

Par défaut, des informations sont transmises à Microsoft lors de l'utilisation de Windows 10. Ainsi, Windows 10 fournit des informations à Microsoft sur les pages Web visitées, sur ce qu'on saisit, sur l'emplacement géographique de l'utilisateur, il enregistre toutes sortes d'informations sur le comportement du système.

Le minimum pour éviter cela, est de régler au plus bas le niveau de transmission des données.

(source :Bloquer la collecte de données automatique dans Windows 10 https://www.pcastuces.com/pratique/Windows/vie\_privée\_Windows\_10/page1.HTML )

Dans Paramètres, Confidentialité :

| Dans Général,                                                                               | Accueil                                                  |                                                    | Général                                                                                                    |  |
|---------------------------------------------------------------------------------------------|----------------------------------------------------------|----------------------------------------------------|----------------------------------------------------------------------------------------------------|--|
| les options de la page :                                                                    | Rechercher un paramètre       ,0         Confidentialité |                                                    | Modifier les options de confidentialité<br>Autorisez les applications à utiliser l'identifiant de publicité pour<br>que les publicités soient plus intéressantes pour vous en se basant<br>sur l'activité de vos applications (désactiver cette option<br>réinitialisera votre ID). |  |
|                                                                                             |                                                          |                                                    |                                                                                                    |  |
|                                                                                             |                                                          |                                                    | Désactivé                                                                                                    |  |
|                                                                                             |                                                          |                                                    | Permettre aux sites Web d'accéder à ma liste de langues pour<br>fournir du contenu lo <mark>c</mark> al                                                                                                    |  |
|                                                                                             |                                                          |                                                    | Désactivé                                                                                                    |  |
|                                                                                             | R Diagnostics et comment                                 | s et commentaires                                  | Autoriser Windows à suivre les lancements d'applications pour<br>améliorer le menu Demarrer et les résultats de recherche                                                                                                    |  |
|                                                                                             | 혀 Historique                                             | des activités                                      | Désactivé                                                                                                    |  |
|                                                                                             |                                                          |                                                    | Me montrer des contenus suggérés dans l'application Paramètres                                                                                                    |  |
|                                                                                             | Autorisations Windows                                    |                                                    | Désactivé                                                                                                    |  |
|                                                                                             |                                                          |                                                    |                                                                                                    |  |
| Dans la colonne                                                                             | de gauche,                                               | Parametres                                         |                                                                                                    |  |
| cliquer ensuite su                                                                          | ur Localisa-                                             | Accueil                                            | Localisation                                                                                                    |  |
|                                                                                             |                                                          | chercher un paramètre                              | cet appareil seront en mesure de choisir si leurs applications ont<br>accès à l'emplacement en utilisant les paramètres de cette page.                                                                                                    |  |
| Cliquez sur le bouton Modi-<br>fier puis désactiver la fonc-<br>tion depagent l'emplacement |                                                          |                                                    | Refuser l'accès empêche Windows de fournir un emplacement aux<br>fonctionnalités de Windows, aux applications du Microsoft Store et<br>à la plupart des applications de bureau.                                                                                                    |  |
| de l'appareil aux<br>qui le demanden                                                        | applications<br>t                                        | prisations de Windows                              | La localisation de cet appareil est désactivée<br>Modifier                                                                                                    |  |
|                                                                                             |                                                          | Général                                            |                                                                                                    |  |
|                                                                                             |                                                          | Entrée manuscrite et personnalisation<br>la saisie | <sup>on de</sup> Autoriser les applications à accéder à votre emplacement                                                                                                    |  |
|                                                                                             |                                                          | Diagnostics et commentaires                        | Si vous autorisez l'accès, vous pouvez utiliser les paramètres de                                                                                                    |  |
|                                                                                             |                                                          | Historique des activités                           | cette page pour choisir les applications qui peuvent acceder à<br>l'emplacement précis de votre appareil et à l'historique de<br>localisation pour permettre les expériences basées sur                                                                                             |  |
|                                                                                             |                                                          | prisations Windows                                 | connecté avec un compte Microsoft sur cet appareil, votre dernier<br>emplacement connu est enregistré dans le cloud et est partagé                                                                                                    |  |
|                                                                                             |                                                          | Voix                                               | avec d'autres appareils où vous êtes connecté avec votre compte<br>Microsoft. Refuser l'accès empêche uniquement les applications<br>listées sur cette page d'accéder à votre emplacement.                                                                                          |  |
|                                                                                             |                                                          | prisations pour les applications                   | Désactivé                                                                                                    |  |
|                                                                                             |                                                          | Localisation                                       | Certaines applications de bureau peuvent toujours être en mesure<br>de déterminer votre localisation lorsque les paramètres de cette<br>page sont désactivés. Découvrez pourquoi                                                                                                    |  |

| Dans la colonne de gauche,<br>cliquer sur Caméra. Cliquer<br>sur Modifier et désactiver<br>l'option autorisant les appli-<br>cations à utiliser la caméra. | <ul> <li>← Paramètres</li> <li>☆ Accueil</li> <li>Rechercher un paramètre</li> <li>✓</li> <li>Confidentialité</li> <li>Autorisations de Windows</li> </ul>                                               | Caméra<br>d'accéder à votre caméra. Cela ne bloque pas<br>Désactivé<br>Certaines applications de bureau peuvent tou<br>caméra lorsque les paramètres de cette page<br>Découvrez pourquoi                                                                                                    | Windows Hello.<br>jours accéder à votre<br>sont désactivés. |
|----------------------------------------------------------------------------------------------------|----------------------------------------------------------------------------------------------------|----------------------------------------------------------------------------------------------------|-------------------------------------------------------------|
|                                                                                                    | <ul> <li>Général</li> <li>Entrée manuscrite et personnalisation de la saisie</li> <li>              Piagnostics et commentaires      </li> <li>             Historique des activités         </li> </ul> | n de Choisir les applications du Microsoft Store qui<br>peuvent accéder à votre caméra<br>La désactivation d'une application l'empêche d'accéder directement<br>à votre caméra. Elle n'empêche pas l'application d'accéder<br>indirectement à la caméra par le biais de l'application Caméra<br>Windows. Pour empêcher les applications d'accéder indirectement<br>à la caméra à l'aide de l'application Caméra Windows, vous devez<br>également désactiver l'accès à l'application Caméra dans la liste<br>existente. |                                                             |
|                                                                                                    | Autorisations Windows                                                                                                    | Caméra<br>Dernier ouvert 10/03/2021 09:55:01<br>Microsoft Store                                                                                                    | <ul><li>Désactivé</li><li>Désactivé</li></ul>               |
|                                                                                                    | 査 Localisation                                                                                                    | Notebook Pro     OneNote for Windows 10                                                                                                    | <ul><li>Désactivé</li><li>Désactivé</li></ul>               |
|                                                                                                    | Microphone                                                                                                    | Photos Microsoft                                                                                                    | Désactivé                                                   |

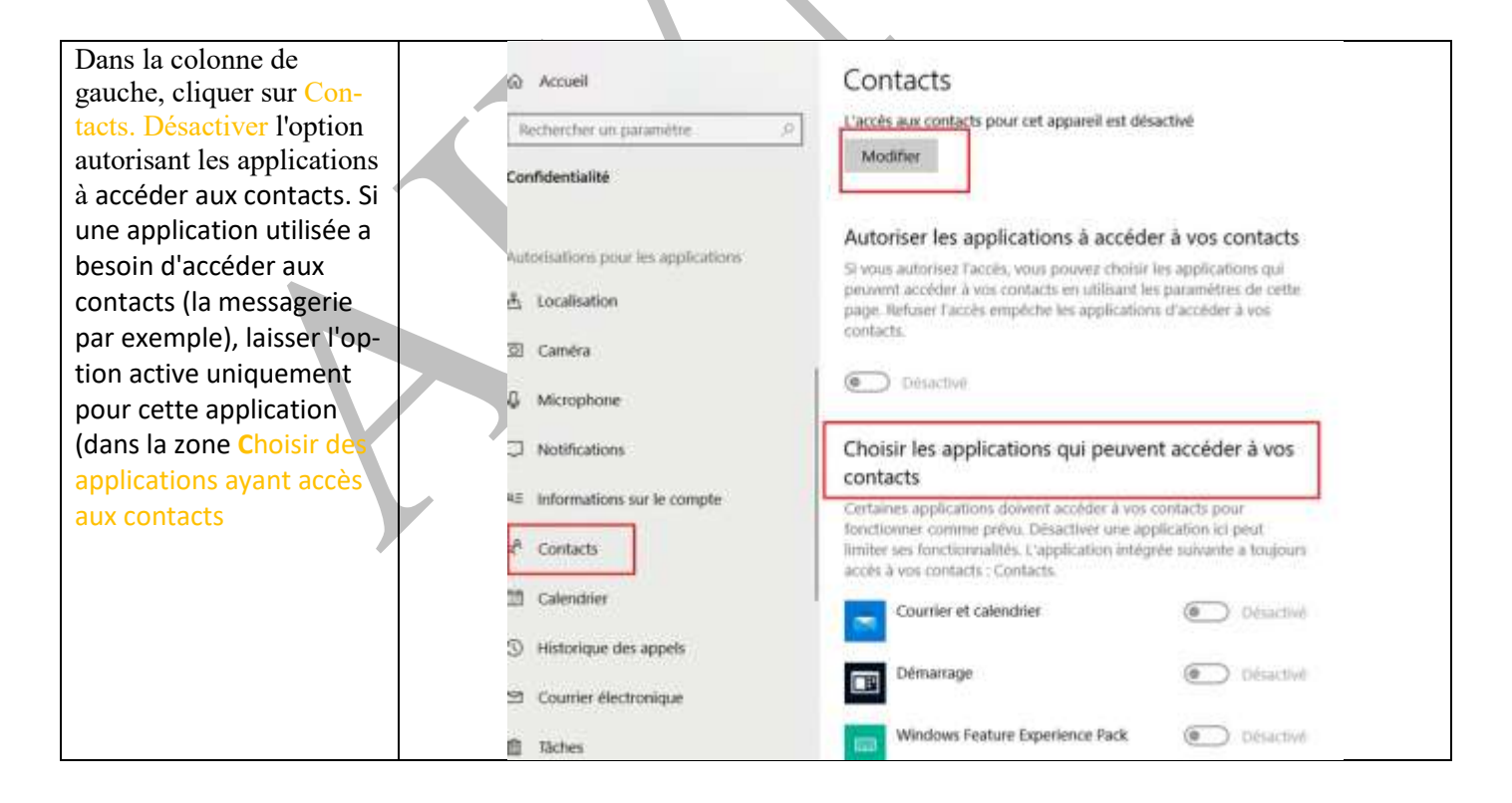

### 3 Les outils de vérification de l'état de l'ordinateur

#### 3.1 Performance et intégrité de l'ordinateur

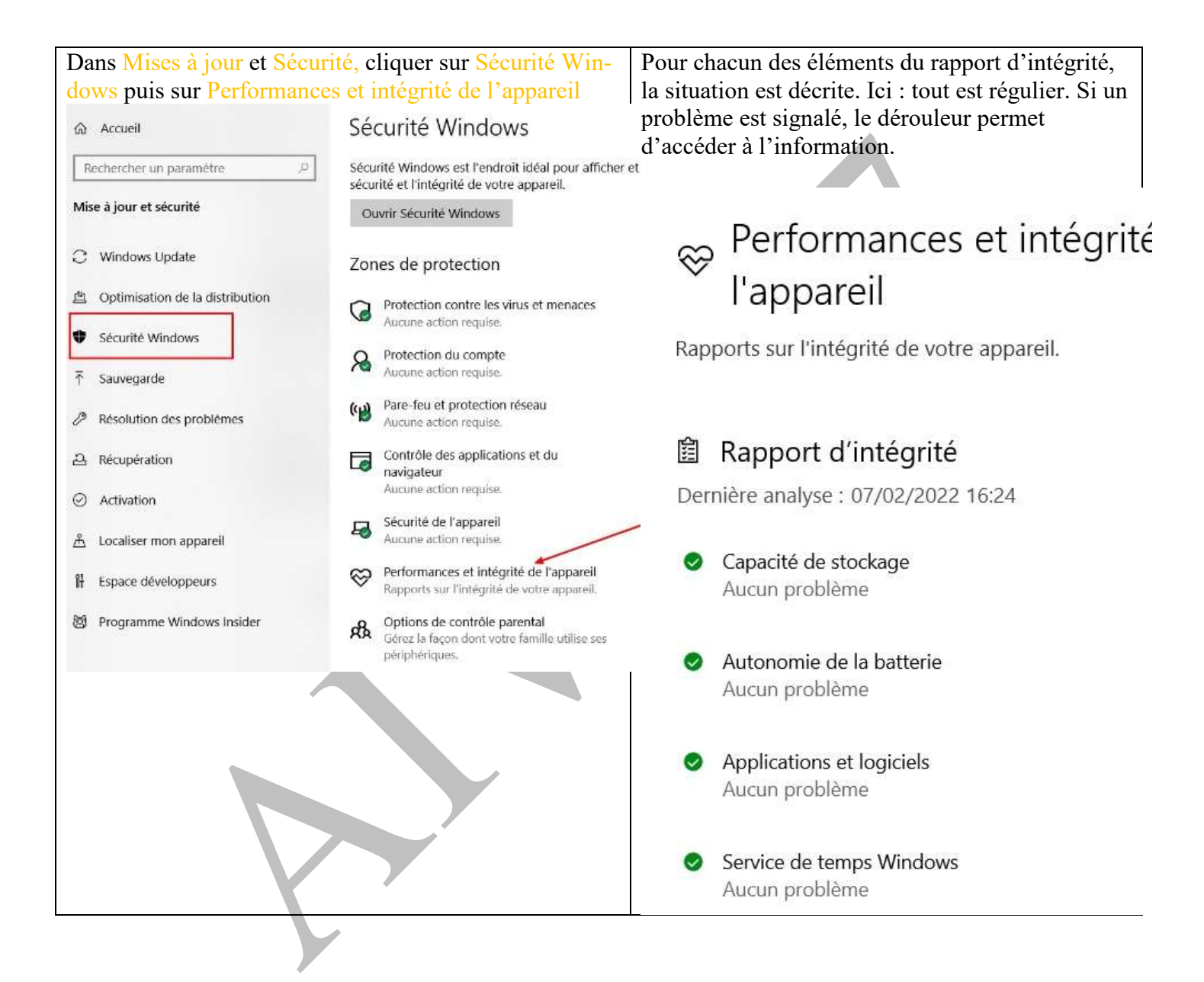

#### 3.2 La fonction CHKDSK (altérations dans les fichiers système)

L'outil de vérification du disque dur et des SSD (la fonction « chkdsk, Cette fonction recherche des altérations dans les fichiers système de Windows et effectue la restauration des fichiers endommagés).

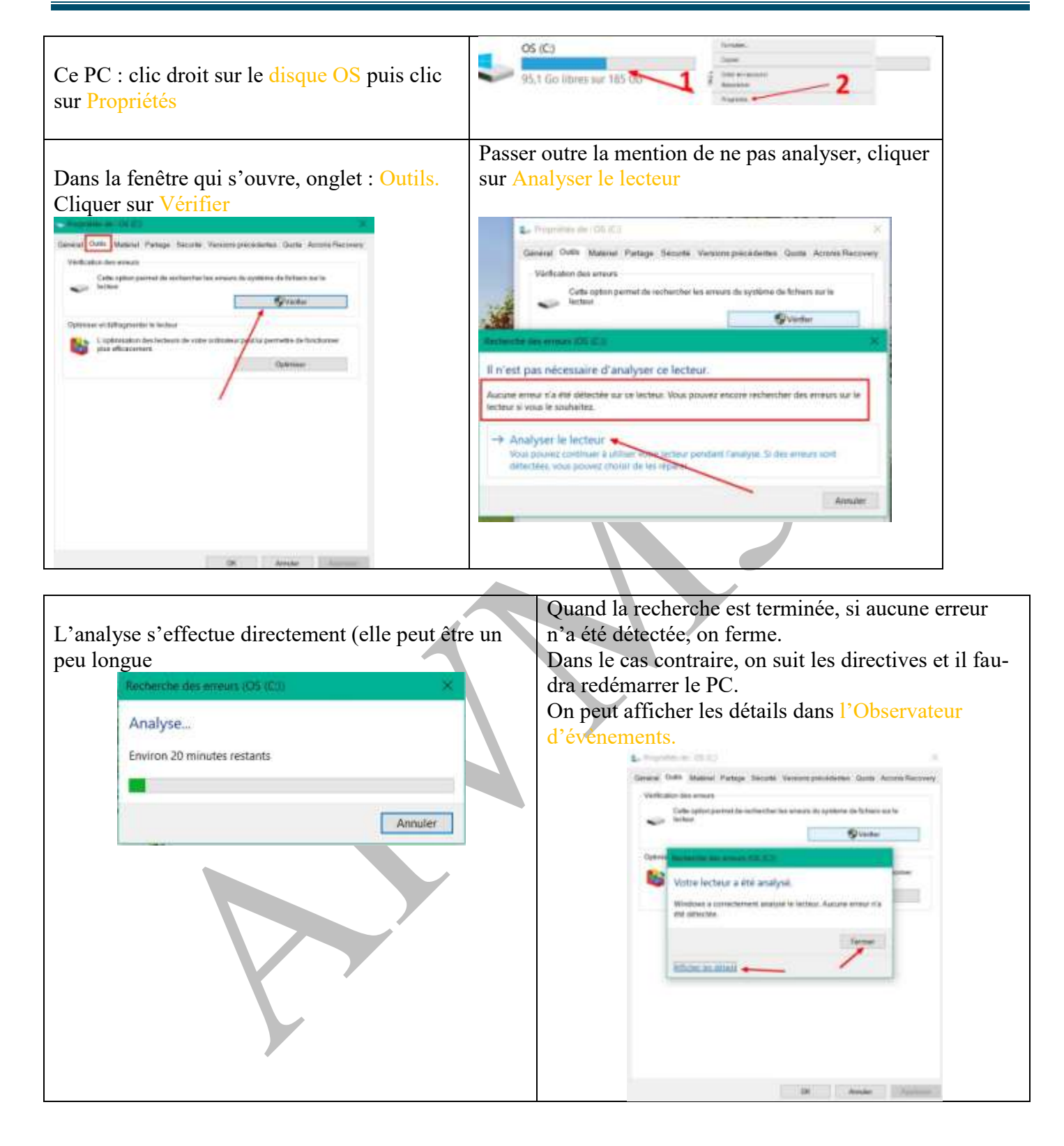

### 4 La suppression des fichiers inutiles par Windows

Le nettoyage disque par Windows permet, quelle que soit la capacité du disque dur, de supprimer les fichiers utilisés temporairement par Windows : les fichiers temporaires de Windows, les fichiers d'installations de programmes ou de mise à jour de Windows.

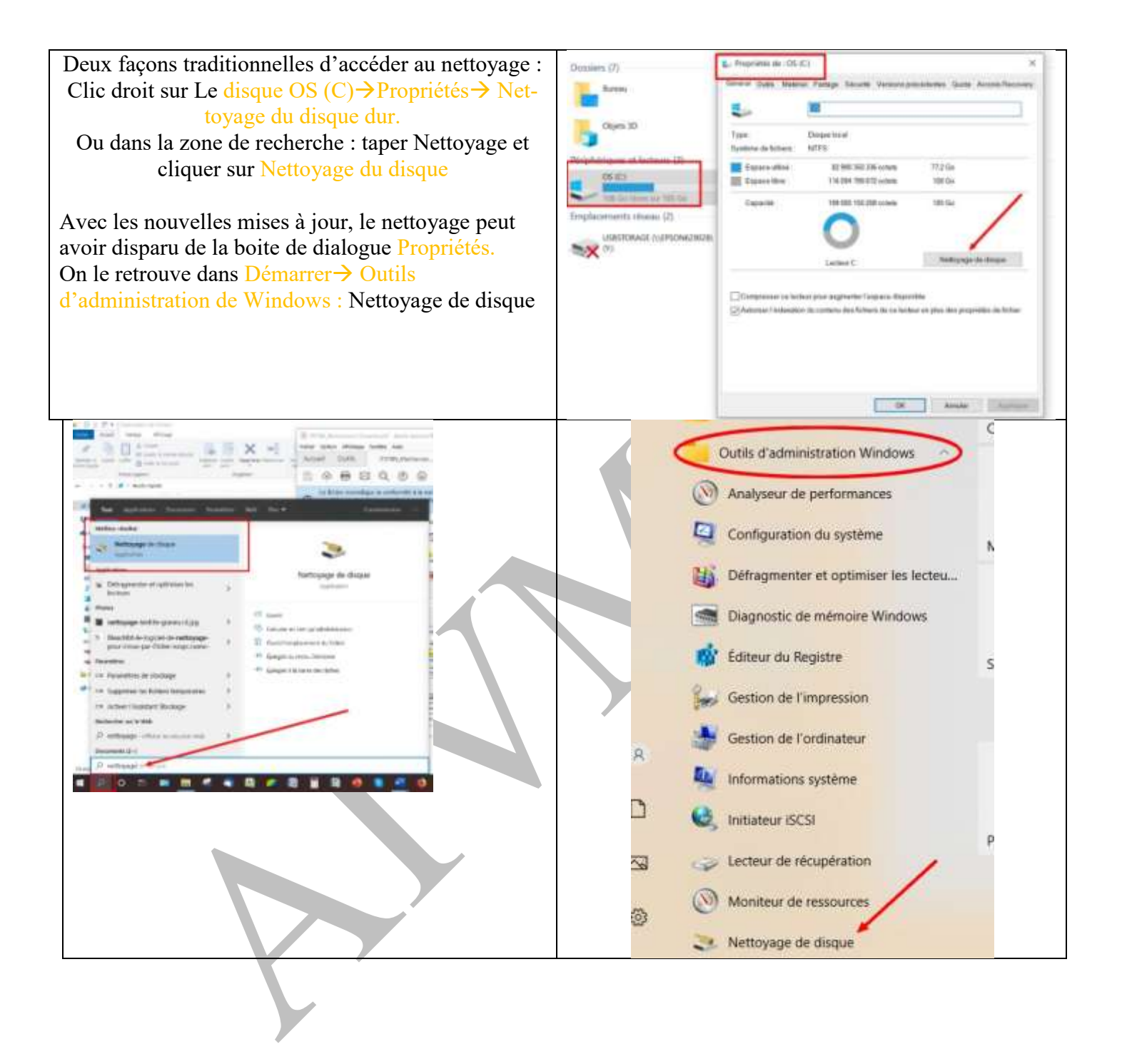

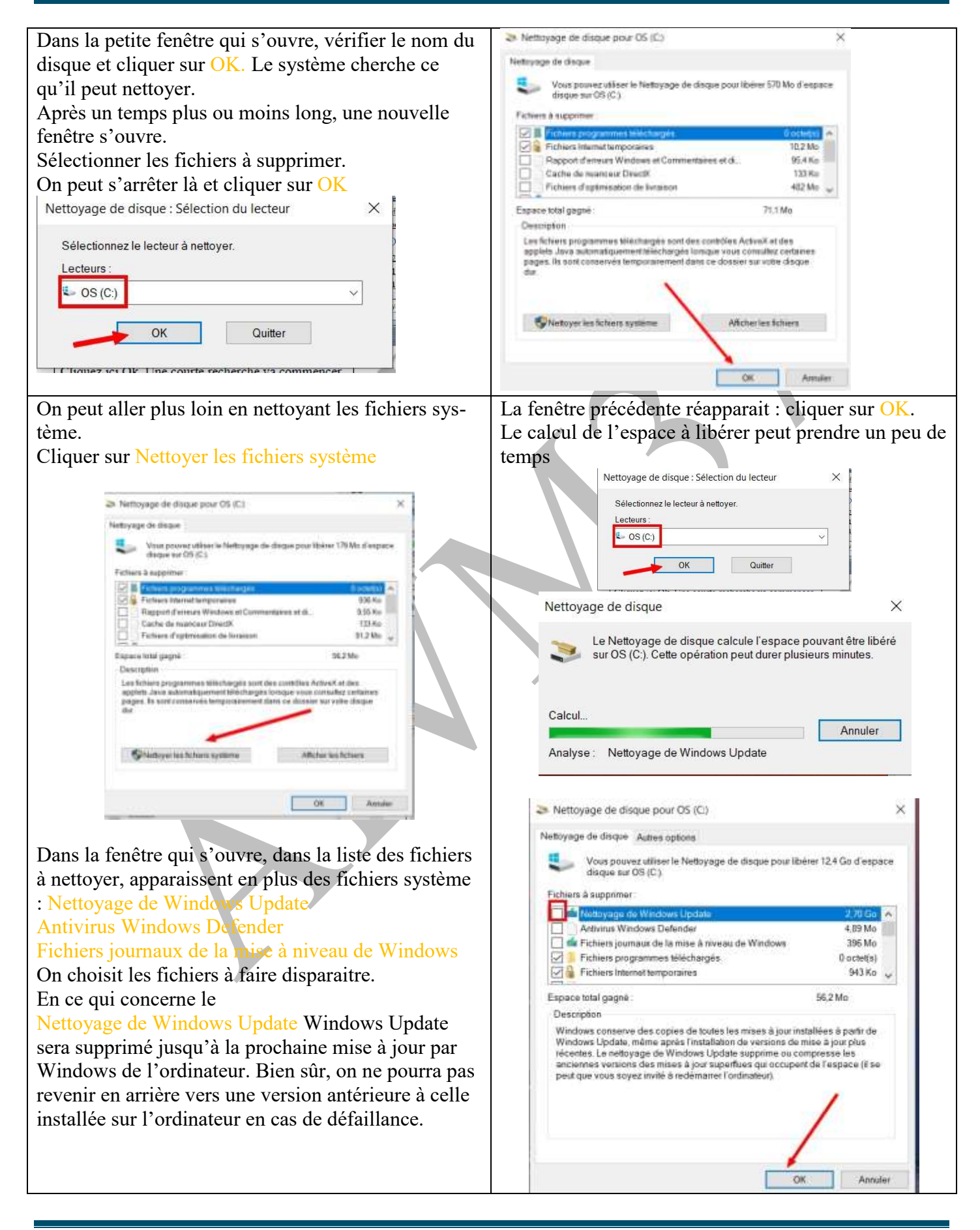

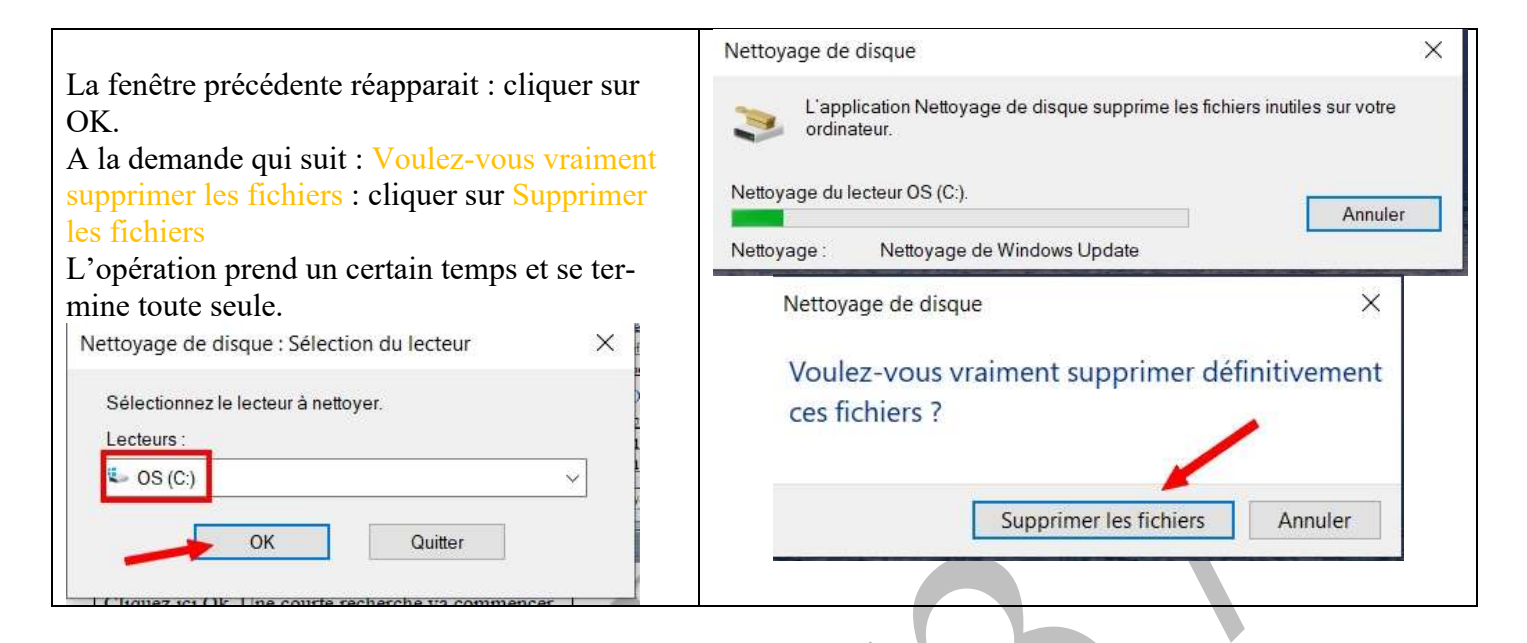

### 5 Le nettoyage programmé du stockage

#### 5.1.1 Suppression des fichiers temporaires

Une fonction assez récente de Windows, la fonction de stockage, permet de paramétrer la suppression des fichiers temporaires et de vider la corbeille selon son choix

Cela ne veut pas dire qu'elle soit d'une efficacité totale

mais elle permet de faire une première étape du travail des autres outils de maintenance que nous utilisons.

| Aller dans Paramètres $\rightarrow$ Système et cliquer sur | .* Pozniter                                          |                                                                                                    |
|------------------------------------------------------------|------------------------------------------------------|----------------------------------------------------------------------------------------------------|
| Stockage.                                                  | SP. Arther                                           | Stockage                                                                                                    |
| A partir de là, on peut voir comment est utilisé           | factoritie separantito P                             | Character this attachage post lifetime till frequere automatiquement,<br>on suggetmant liss follows dant viola market part beauty, comme liss                                                                                                    |
| l'espace de stockage de l'ordinateur.                      | Syntherer                                            | furbiers temporalizes et le contenu de votre corbeille.                                                                                                    |
| Ce sont les fichiers temporaires qui intéressent :         | C Affectuage                                         | Comparer Familitari de etockage na frankulte matemate                                                                                                    |
| on clique sur Fichiers temporaires                         | de son                                               |                                                                                                    |
|                                                            | Notifications of actions                             | O5 (C.) - 185 Go                                                                                                    |
|                                                            | 2 Anistant de concentration                          | 752 Car alfants Will contrarts<br>Well contrarts where reports de challage est alfané et contrarts                                                                                                    |
|                                                            | <ul> <li>Alloweduction at value on weller</li> </ul> | veus pouver Roiver de l'espace.                                                                                                    |
|                                                            | C fattere                                            | Systems & expansion wave     System 2019 Sec     System 2019 Sec                                                                                                    |
|                                                            | thickage                                             | Applications et fonctionnalites 34.6 Ge                                                                                                    |
| Ψ.                                                         | CB Takante                                           | Distance on a generation of foreign and the technic or instruments .                                                                                                    |
|                                                            | tit Mutthew                                          | Den ki alle funet akalen                                                                                                    |
|                                                            | 40 Projectivo sur or PC                              | Hidrien temponales                                                                                                    |
|                                                            | 32 Experiences partagries                            | Autors utilizations 1 to Mo                                                                                                    |
|                                                            | D Presidenti                                         | NA Province of the state of the second second secon |
|                                                            | p <sup>4</sup> . Bureau à chitance                   | the Carlies 100 Mo                                                                                                    |

| La liste varie en fonction de chaque ordinateur.<br>Ici, la partie Windows Update n'apparait pas car<br>elle a été nettoyée précédemment.<br>On choisit les fichiers que l'on veut voir dispa-<br>raitre.<br>Les dernières sections Miniatures, Fichiers Inter- | <ul> <li>Fichiers temporaires</li> <li>Des applications ont besoin de certains fichiers temporaires. Vous<br/>trouverez ci-dessous une liste de fichiers que vous pouvez<br/>supprimer dés à présent.</li> <li>Analyse : Nettoyage de Windows Update</li> </ul>                                 |
|----------------------------------------------------------------------------------------------------|----------------------------------------------------------------------------------------------------|
| net temporaires, Cache de nuanceur DirectX et<br>Rapport d'erreurs Windows et Commentaires et<br>diagnostics neuvent être cochées, mais elles ne                                                                                                    | Corbellie 114 Mo La Corbellie contient les fichiers que vous avez effactés de votre entiruteux. Cas fichiers ve sont aupprixels definitivement que longue vous vider la Corbellie.                                                                                                    |
| devraient pas faire gagner une grande place sur le<br>disque dur.                                                                                                    | Fichiers d'optimisation de livraison 219 Mo<br>Les fichiers d'optimisation de livraison pont des fichers qui<br>ori étre précedement triféchargés sui vente mitinateur et<br>qui president être supplimis stils ne sont pas utilisés<br>actuellement par le service d'optimisation de livraisos |
|                                                                                                    | Miniatures         11.0 Mo           Windows converte one copie de toutes les reminitaries de vos images, visitos et documents pour pourcir les afficher capitalement à housenture d'un domier. Si visos supprimez ces ministrues, elles secont receives automatiquement comme relevación.      |
|                                                                                                    | Fichiers Internet temporaires 3,15 Mo<br>La dominer Fichiers Internet temporaires continent les pages<br>Web atochies sur votre dispur dur de serte que vous<br>putairez les consulter signiferment. Viis paramètres<br>perminicalisés pour les pages Web resteront inchanges                   |
|                                                                                                    | Fichiers temporalizes 2,95 Mg<br>Les applicutions prevent atocker temporarement des<br>intermations dans des detailers oplicitiques, qui prevent itter<br>rentroyde manualiliement à l'application ne le fait pas                                                                               |
| Une fois toutes ces sections cochées, retourner<br>tout en haut de la fenêtre des Fichiers temporaires,<br>puis cliquer sur Supprimer les fichiers                                                                                                    |                                                                                                    |
|                                                                                                    | Des applications ont besoin de certains fichiers temporaires. Vous<br>trouverez ci-dessous une liste de fichiers que vous pouvez<br>supprimer dès à présent.<br>Supprimer les fichiers<br>Nombre total sélectionné : 356 Mo                                                                     |

#### 5.1.2 Suppression automatique

On peut paramétrer la suppression automatique de certains fichiers et Windows va les effacer automatiquement et régulièrement.

On retourne sur la page générale de stockage et on clique sur Configurer l'assistant de stockage

| Stockage<br>L'Assistant de stockage peut libérer de l'espace automatiquement<br>en supprimant les fichiers dont vous n'avez pas besoin, comme les<br>fichiers temporaires et le contenu de votre corbeille.<br>Activé                                                                         | <ul> <li>1On choisit quand on active l'exécution de l'assistant</li> <li>2 On choisit le rythme de la suppression des fichiers temporaires</li> </ul> |
|----------------------------------------------------------------------------------------------------|----------------------------------------------------------------------------------------------------|
| Configurer l'Assistant de stockage ou l'exécuter maintenant                                                                                                    | Chaque jour                                                                                                    |
| A Antonia                                                                                                    | Chaque semaine                                                                                                    |
| <ul> <li>Configurer l'Assistant de stockage ou l'exécuter maintenant</li> </ul>                                                                                                    | Chaque mois                                                                                                    |
| Anistant Stockage                                                                                                    | Lorsque l'espace disque est faible                                                                                                    |
| Vasistant Bockage Control to Integra Exception diagoni ant     insufficient. Notice motifypoline sufficient diagoni processitive     A votice aproxima de fonctionner au mense. Notice access method 0     octring 0 Proposition to conser Annese Bocule.     Destator 7 Associant Microlarge | Jamais                                                                                                    |
| Lincquer Fesperer disquer est futile                                                                                                    | 1 jour                                                                                                    |
| Fichiers temporaires                                                                                                    | 14 jours                                                                                                    |
| Tuppine by Ashim di Wicobilli v'li vy found (bindrate dan bi                                                                                                    | 30 jours                                                                                                    |
| Trapportner les Thchiers du dossan Tellesthargements schi intent par fiel adverts depuis plas de<br>Tamais                                                                                                    | 60 jours                                                                                                    |
|                                                                                                    | 3 par précaution, on programme « jamais » pour les fichiers de téléchargements                                                                        |
|                                                                                                    |                                                                                                    |